## Nepřihlášený host – úprava GUI portálu

## Úprava rozhraní elearningu za účelem zvětšení zobrazovací plochy portálu

## Zadání:

V poslední době zaznamenala oblast osobních výpočetní techniky vlnu rozvoje netbooků, tabletů, chytrých telefonů a dalších. Tato zařízení ne vždy disponují vysokým rozlišením. Upravte z pozice nepřihlášeného uživatele rozhraní elearnigu s cílem maximalizace plochy kurzu.

Projekt OP VK č. CZ.1.07/2.2.00/29.0005

"Zkvalitnění výuky a poskytovaných služeb Podporující rovný přístup ke vzdělávání na SU v Opavě"

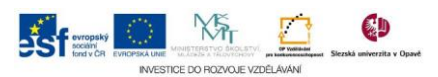

## Algoritmus řešení:

Základní jednotkou LMS Moodle (tedy elearningu) je kurz. Úvodní stránka elaerningu je speciálním kurzem obsahujícím systémové fórum – prostřední pruh stránky. Vlevo a vpravo od tohoto fóra jsou zobrazená různá menu a bloky (např. kalendář). Zmíněná menu a bloky zmenšují plochu kurzu.

Každá stránka elearningu také má svou hlavičku s navigačním černým řádkem a logem fakulty. Vypnutím hlavičky zvýšíme výšku stránky.

Pozn.: Při práci na zařízeních s nízkým rozlišením, nebo při práci v kurzu, kdy stránka je tvořena většími objekty je výhodné maximalizovat zobrazenou plochu kurzu.

- Tlačítkem "toggle header" bílá šipka v pravé části řádku hlavního memu skryjte standardní záhlaví stránky. V menu přibude položka "Přihlásit se".
  Opětovné zapnutí záhlaví zajistíte stejným tlačítkem.
- Menu "Navigace", blok "Kalendář" a ostatní menu a bloky skryjte pomocí tlačítek "Zasunout bloky do lišty"
- 3. Umístěním kurzoru na položku "Navigace" v nově vzniklém černém levém navigačním pruhu stránky zobrazte podpoložky menu.
- 4. Více informací v okně prohlížeče také zajistíme zmenšením stránky prohlížeče: stiskem klávesy CTRL a otočením kolečka myši nebo pomocí stisknutí kláves CTRL a klávesy mínus nebo pomocí nabídky konkrétního internetového prohlížeče. Tato metoda zmenší všechny informace a objekty na stránce tedy velikosti písma, ale také obrázky.
- 5. Jednotlivá menu nebo bloky elearnigu můžeme vrátit na stránku zobrazením vybraného menu nebo bloku, viz bod 3, a dále kliknutím na tlačítko "Vysunout tuto položku".
- 6. Všechna menu a bloky můžeme vrátit na stránku kliknutím na tlačítko "Vysunout vše" z levého černého navigačního pruhu.
- Pokud jste si upravili velikost stránky dle postupu v bodu 4, stiskněte CTRL a 0 pro zobrazení stránky v 100% velkosti.

Projekt OP VK č. CZ.1.07/2.2.00/29.0005

"Zkvalitnění výuky a poskytovaných služeb Podporující rovný přístup ke vzdělávání na SU v Opavě"

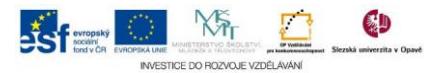